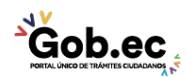

Registro Único de Trámites y Regulaciones

Código de Trámite: IESS-035-01-06

# Información de Trámite

| Nombre Trámite                                                    | GENERACIÓN, CONSULTA E IMPRESIÓN DE COMPROBANTE DE PAGO (PLANILLAS, GLOSAS,<br>TÍTULOS DE CRÉDITO, ACUERDOS DE PAGOS PARCIALES Y CONVENIOS DE PURGA DE MORA)                                                                                                    |
|-------------------------------------------------------------------|----------------------------------------------------------------------------------------------------|
| Institución                                                       | INSTITUTO ECUATORIANO DE SEGURIDAD SOCIAL                                                                                                    |
| Descripción                                                       | Trámite orientado para la generación, consulta e impresión de comprobantes de pago de planillas, glosas, títulos de crédito, abonos a títulos de crédito, cuotas de acuerdos de pagos parciales y convenios de purga de mora para empleador y sujeto de protección.                                                                                                    |
| ¿A quién está<br>dirigido?                                        | Los beneficiarios de este trámite son los empleadores o sujetos de protección adscritos al Instituto<br>Ecuatoriano de Seguridad Social que acceden a los servicios de recaudación, cartera y coactiva.<br><b>Dirigido a:</b><br>Persona Jurídica - Privada, Persona Jurídica - Pública, Persona Natural - Ecuatoriana, Persona Natural -<br>Extranjera.                                                                                                    |
| ¿Qué obtendré si<br>completo<br>satisfactoriamente<br>el trámite? | Tipo de Resultado:<br>Cumplimiento de obligaciones.                                                                                                    |
|                                                                   | <ul><li>Resultado a obtener:</li><li>Comprobante de pago de obligaciones patronales pendientes</li></ul>                                                                                                    |
| ¿Qué necesito<br>para hacer el<br>trámite?                        | Requisitos Generales:<br>Trámite virtual: Trámite que se realiza totalmente en el portal web del IESS y su proceso de respuesta es<br>automático.                                                                                                    |
|                                                                   | <ol> <li><u>Hequisitos</u>:         <ol> <li>Clave de acceso al portal IESS: Aplica para sujetos de protección, ingrese al portal web del IESS (www.iess.gob.ec) y seleccione la opción 'Afiliados'.</li> <li>Clave patronal: Aplica para empleadores, ingrese al portal web del IESS (www.iess.gob.ec) y seleccione la opción 'Empleadores'.</li> <li>Cédula: Ingrese al portal web del IESS (www.iess.gob.ec), seleccione la opción 'Empleadores' o 'Afiliados', según corresponda y digite el número de cédula en el aplicativo del seguro especializado.</li> </ol> </li> </ol> |
|                                                                   | <b>Trámite resuelto en ventanilla</b> : Trámite que se realiza y se da atención de forma presencial en las<br>Ventanillas de los Centros de Atención al Ciudadano a nivel nacional.                                                                                                    |
|                                                                   | Requisitos:                                                                                                    |
|                                                                   | <ol> <li>Cédula: Presente el documento original, no debe entregar copia.<br/>NOTA: El trámite es presencial, únicamente para Trabajadoras no remuneradas del hogar y para<br/>empleadores que tengan RUC inactivo.</li> </ol>                                                                                                    |
| ¿Cómo hago el<br>trámite?                                         | Trámite virtual                                                                                                    |
|                                                                   | INDICACIONES:                                                                                                    |
|                                                                   | <ol> <li>PARA SUJETOS DE PROTECCIÓN: Ingrese al portal web del IESS (www.iess.gob.ec) y seleccione la<br/>opción 'Trámites virtuales', elija 'Afiliados', ingrese al ícono 'Historia Laboral', digite el número de cédula<br/>y clave de afiliado, ingrese a la opción 'Transferencias y Pagos', elija 'Consulta de Comprobantes'.</li> </ol>                                                                                                    |
|                                                                   | Link: https://www.iess.gob.ec/afiliado-web/pages/principal.jsf                                                                                                    |
|                                                                   | <ol> <li>PARA EMPLEADORES: Ingrese al portal web del IESS (www.iess.gob.ec) y seleccione la opción<br/>seleccione la opción 'Trámites virtuales', elija 'Empleadores', ingrese el número de cédula de<br/>ciudadanía y clave del empleador, seleccione la opción 'Comprobantes' y escoja la opción 'Generación<br/>comprobantes Aportes', seleccione la opción 'Consulta de Comprobante'; y 'Buscar', seleccione el</li> </ol>                                                                                                    |
|                                                                   |                                                                                                    |

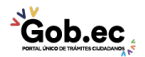

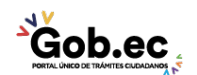

Código de Trámite: IESS-035-01-06

Link https://www.iess.gob.ec/empleador-web/pages/principal.jsf

### Trámite presencial

INDICACIONES: El trámite es presencial, únicamente para Trabajadoras no remuneradas del hogar y para empleadores que tengan RUC inactivo; presente su cédula.

#### Genere su turno en línea

1. Ingrese al portal https://www.iess.gob.ec, 'Turnos línea', dé clic en el ícono del turnero. Link:

https://app.iess.gob.ec/iess-gestion-turnero-enlinea-web/pages/genTurnoOnline.jsf?faces-redirect=true

- 2. Ingrese su número de cédula de ciudadanía seleccione 'Consultar'.
- 3. Ingrese su correo electrónico y su número de contacto celular, si sus datos son correctos, dé clic en 'Siguiente'.
- 4. Recibirá un correo electrónico con el asunto: 'Verificar IESS turno online'
- 5. Ingrese el código enviado a su correo electrónico, de clic en 'Verificar'
- 6. Seleccione la provincia, tipo de trámite 'Consulta de Comprobantes Afiliados ó Consulta e Impresión Comprobantes Empleador' y agencia en la que desea ser atendido, dé clic en 'Siguiente'.
- 7. Seleccione el día y la hora, se desplegará una ventana de confirmación, si está de acuerdo de clic en 'Si'.
- 8. Verifique la información del turno solicitado y presione el botón 'Confirmar'.
- 9. En la cita presente física o virtualmente la "Confirmación del Turno en Línea" generado desde nuestro portal web.

#### Canales de atención:

En línea (Sitio / Portal Web / Aplicación web), Presencial.

| ¿Cuál es el costo<br>del trámite?              | El trámite no tiene costo                                                                                                    |
|------------------------------------------------|----------------------------------------------------------------------------------------------------|
| ¿Dónde y cuál es<br>el horario de<br>atención? | Centros de Atención a nivel nacional, de lunes a viernes de 8:00 a 17:00 horas. Horarios diferenciados para puntos en centros comerciales.            |
| Base Legal                                     | <ul> <li>Reglamento de Aseguramiento, Recaudación y Gestión de Cartera, IESS 516.<br/>Art. 181.</li> <li>Ley de Seguridad Social. Art. 72.</li> </ul> |
| Contacto para<br>atención<br>ciudadana         | Funcionario/Dependencia: Atención al ciudadano<br>Teléfono: 593 23945666                                                                              |

## Transparencia